| e Edit View Favorites Tools                                                                                                | Help OASIS OASIS                                                                                  | OASIS OASIS                                                                                                    | JLinks »                                                                                                    |
|----------------------------------------------------------------------------------------------------|---------------------------------------------------------------------------------------------------|----------------------------------------------------------------------------------------------------|----------------------------------------------------------------------------------------------------|
| RD<br>estment Adviser<br>istration Depository IARD Main F                                                                  | orms Organization Accounting                                                                      | © 2002, NASD. A                                                                                                    | Il rights reserved.                                                                                                    |
| G OFF Web CRD                                                                                                    | Site Map                                                                                          | User Info Admin Tools                                                                                                    |                                                                                                    |
| IARD Main                                                                                                    | Forms                                                                                             | Organization                                                                                                    | Accounting                                                                                                    |
| Info                                                                                                    | ADV                                                                                               | View Organization                                                                                                    | Daily Account Information                                                                                                    |
| rms And Conditions<br>Q<br>lease Notes<br>commended Hardware/Software<br>nd Message to WebIARD<br>n Tools<br>ange Password | Pending Filing<br>Historical Filing<br>ADV-W<br>New Filing<br>Pending Filing<br>Historical Filing | Registration Status<br>Notice Filing Status<br>Answers to Questions<br>Form of Organization<br>Business Information<br>Assets Under Management<br>Client Transactions<br>Direct Owners / Executive Officers<br>Indirect Owners<br>Other Business Names<br>Name Change History | Funds Deficient Transactions<br>Account Activity Summary<br>Deposit Detail<br>Transfer Detail<br>Transaction Detail<br>Bill Line Search<br>Renewal Account Information<br>Account Activity Summary<br>Deposit Detail<br>Transfer Detail |
|                                                                                                    |                                                                                                   | Other Offices<br>Other Business<br>Succession<br>Custody Information<br>Control Persons<br>Industry Affiliations<br>Locations of Books and Records<br>Disclosures<br>Filing History<br>Small Businesses                                                                       | Transaction Detail<br>Bill Line Search                                                                                                    |
| one                                                                                                    |                                                                                                   |                                                                                                    | 📙 📴 Local intranet zone                                                                                                    |
| S415                                                                                                    | r r                                                                                               | 1                                                                                                    |                                                                                                    |

| ldre | ss 🙆 http:/  | /www.iard.com/pdf/firm_users | _man_mod13.pdf                                                                         |                                                                   |                                                                       |                                                 | 💌 🌛 Go 🛛 Links |
|------|--------------|------------------------------|----------------------------------------------------------------------------------------|-------------------------------------------------------------------|-----------------------------------------------------------------------|-------------------------------------------------|----------------|
| 9    | <b>3</b> h n | - # # 11 1                   | 14 4 <b>)</b>                                                                          | 🛊 🔹 🧑 🍳 - Te                                                      | • 😼 🛛 😔 153% 🔹 👁                                                      | 0002.                                           |                |
|      |              |                              | Daily Account I                                                                        | nformation screen:                                                |                                                                       |                                                 |                |
|      |              |                              | Daily Account<br>Queues<br>Processed<br>Transactions                                   | CBD Number -                                                      | Daily Organization In                                                 | formation                                       |                |
|      |              |                              | Funds Deficient<br>Transactions                                                        | Organization Name:<br>Account Status:                             | INVESTMENT ADVISER TRAINING<br>Sufficient                             | FIRM                                            |                |
|      |              |                              | Daily Account<br>Information<br>Account Activity                                       | Balance As Of:                                                    | 4/11/2002 2:06:40 PM                                                  |                                                 |                |
|      |              |                              | Summary<br>Deposit Detail<br>Transfer Detail<br>Transaction Detail<br>Bill Line Search | REMINDER: Your fim's Initial D<br>transactions to be processed. ( | aily Balance MUST be a CREDIT Balance<br>Account Status: SUFFICIENT). | e (a negative amount) in order for registration |                |
|      | -            | October Version 2.4          |                                                                                        |                                                                   | 242                                                                   | Converse (2000) NASD All rights                 | reconved       |
|      |              | October-Version 3.4          |                                                                                        |                                                                   | 242                                                                   | Copyright @2002 NASD. All rights i              | eserveu.       |
|      |              | IA Firm User's Manua         | Ť                                                                                      |                                                                   |                                                                       | Chapter Thirteen: Acc                           | ounting        |
|      | 1            | IA FIITI USEI S Mattua       | 1                                                                                      |                                                                   |                                                                       | Chapter milleen. Aco                            | ounting        |

If there is a credit balance (-) and a "Sufficient" status, you may proceed transitioning of your RAs. To transition your RAs, you will need to be on the CRD site map. Click the "Web CRD" button, on the top left corner of the IARD site map.

|                                  | Investment Adviser<br>Registration Unnository                      | IARD Main Forms                | Organization Accounting I                                 | Reports                                                 | \$                                            | REGULATION<br>Artificities    |
|----------------------------------|--------------------------------------------------------------------|--------------------------------|-----------------------------------------------------------|---------------------------------------------------------|-----------------------------------------------|-------------------------------|
|                                  | LOG OFF Web CRD                                                    |                                | Site Map User I                                           | nfo Admin Tools                                         |                                               |                               |
|                                  | IARD Main                                                          | Forms                          | Organization                                              | Accounting                                              | Repo                                          | rts                           |
|                                  | [Result:] The CRD<br>Web CRD<br>Central Registration<br>Depository | Site Map opens                 | Individual Organization                                   | Accounting Reports                                      | نې<br>اد                                      | NASE                          |
|                                  | CRDMain                                                            | Forms                          | Individual                                                | Organization                                            | Accounting                                    | Reports                       |
|                                  | User Info                                                          | Blank Form                     | Viev Individual                                           | View Org                                                | Daily Account                                 | Home                          |
| © 2002.                          | Blank Forms<br>Broadcast Massages                                  | Blank U4 Form<br>Blank U5 Form | Individual Search<br>Disclosure Only Individual<br>Search | Organization Search<br>Organization Queues              | Processed<br>Transactions<br>Funds Deficient  | Glassary<br>Request<br>Report |
| NASD. All<br>rights<br>reserved. | FAQ<br>Release Notes<br>Recommended                                | Blank BDW Form<br>U4 Form      | Non-Filing Info<br>NFI Individual Search                  | Current Deficiencies<br>SFG Retirement<br>Withdraval or | Account Activity<br>Summary<br>Deposit Detail | Vlev<br>Report                |
|                                  | Hardware/Software                                                  | Create Nev U4 Filing           | Firm Queues                                               | Termination<br>Oueue Totals                             | Transfer Detail                               |                               |
|                                  | Send Comments                                                      | Enitial                        | Continuing Education                                      | Non-Filing Infa                                         | Transaction Detail<br>Bill Line Search        |                               |
|                                  | Admin Tools                                                        | 2 manual and                   | Approaching CE<br>Requirement                             |                                                         |                                               |                               |

From the CRD site map, click *IARD Transition Registration Search* link under Non-Filing Info under "Individual".

| ile  | Edit View Favorites Tools Help                                                                                                    |
|------|----------------------------------------------------------------------------------------------------|
| E    | Back 🗸 🕞 🖉 🐔 🔎 Search 🥂 Favorites 🧭 🏂 🌭 🚍 📙 🦓                                                                                                    |
| dres | ss 🗟 http://www.iard.com/pdf/firm_users_man_mod8.pdf 🗾 🖸 Links                                                                                                    |
| 9    | ⊴ ⊨ ∽ - #4 & ≧∢ ▶} / 目  4 ∢ ▶ ▶  ◆ ▶   ◆ ▶   ◆ ▶   ◆ ▶   ◆ ▶   ◆ □ 153% ▼ ⊕ □ 153% ▼ ⊕ □ □ □ □ □ □ □ 14 ↓ ▶   ◆ ▶   ◆ ▶   ◆ ↓                                                                                                    |
|      |                                                                                                    |
|      | IA Firm Users Manual Chapter Eight: Transitioning Investment Adviser Representatives and Individual NFI<br>Steps for Creating a Transition Filing for an Existing Investment Adviser Representative                                                                                               |
|      | (RA):          Access IARD<br>Transition<br>Registration       There are two ways to access IARD Transition Registration:         1. From the CRD Site Map, click the IARD Transition Registration Search hyperlink.         Site Map       User Info         Admin Tools         Non-Filing Info |
|      | NFI Individual Search<br>IARD Transition Registration Search                                                                                                    |

| ss 🗃 http://www.iard.com/pdf/firm_users_ma | an_mod8.pdf                                                  | 💽 🏹 Go 🛛 Links                                     |
|--------------------------------------------|--------------------------------------------------------------|----------------------------------------------------|
| ss 🗟 http://www.iard.com/pdf/firm_users_ma | A A A A A A A A A A A A A A A A A A A                        | <ul> <li>✓ Go Links</li> <li>✓ Mage 20.</li> </ul> |
| Copyright ©2002 NASD. All rig              | Birthdate (mm/dd/yyyy):<br>Belect Number of Rows per Page: 3 | October-Version 3.4                                |
| Chapter Eight: Transitior                  | ning Investment Adviser Representatives and Individual NFI   | Firm User's Manual                                 |

If the individual has a CRD number, type the individual's CRD number and click the "Search" button. If the person does not have a CRD number, type the person's last name, first name and/or SSN. If the individual's name appears on the *Transition Registration Search Results* screen, click on the Name link. If it does not appear, you will need to create a New Individual. See the following screen.

| Transition<br>Registration<br>Search | <ol> <li>Type a comb<br/>Social Secu<br/>Birth Date a</li> <li>Click the Sea</li> <li>[Result:] The Tra<br/>that you can pag</li> </ol> | ination or one of the for<br>rity Number. For a mo<br>nd/or Number of Row<br>arch button.<br>ansition Registration S<br>e through to find the in | bllowing: individual's <b>CRD Numbe</b><br>ore specific search, type a <b>First N</b><br><b>'s</b> per page.<br><i>Tearch Results</i> screen opens prov<br>idividual. | er, Last Name, and/or<br>lame, Middle Name,<br>iding a list of names |  |  |  |  |
|--------------------------------------|----------------------------------------------------------------------------------------------------|----------------------------------------------------------------------------------------------------|----------------------------------------------------------------------------------------------------|----------------------------------------------------------------------|--|--|--|--|
|                                      |                                                                                                    | Transition Registration Search Results                                                                                                    |                                                                                                    |                                                                      |  |  |  |  |
|                                      | << Previous Next >><br>Rows 1 to 3                                                                                                    |                                                                                                    |                                                                                                    |                                                                      |  |  |  |  |
|                                      | Name                                                                                                    |                                                                                                    | CRD                                                                                                    | Birth Date                                                           |  |  |  |  |
|                                      | AFANDE, K                                                                                                    |                                                                                                    | 4476489                                                                                                    | 04/01/1968                                                           |  |  |  |  |
|                                      | AFANDE                                                                                                    |                                                                                                    | 4475579                                                                                                    | 01/01/1944                                                           |  |  |  |  |
|                                      | AFANDE, KONRAD                                                                                                    |                                                                                                    | 4476636                                                                                                    | 02/09/1900                                                           |  |  |  |  |
|                                      | << Previous Next >><br>Rows 1 to 3                                                                                                    |                                                                                                    |                                                                                                    |                                                                      |  |  |  |  |
|                                      |                                                                                                    | C                                                                                                    | reate a New Individual                                                                                                    |                                                                      |  |  |  |  |
| e 0000                               | SSN:                                                                                                    |                                                                                                    | SSN (again):                                                                                                    |                                                                      |  |  |  |  |
| © 2002,<br>NASD AII                  | Last Name:                                                                                                    | afande                                                                                                    | First Name:                                                                                                    | k                                                                    |  |  |  |  |
| riahts                               | Middle Name:                                                                                                    |                                                                                                    | Suffix:                                                                                                    |                                                                      |  |  |  |  |
| reserved.                            | Birth Date:                                                                                                    |                                                                                                    | (NN /DD /YYYY)                                                                                                    |                                                                      |  |  |  |  |
|                                      |                                                                                                    | 1                                                                                                    | Create New ID                                                                                                    |                                                                      |  |  |  |  |
| ) H ◀ 4 of 7 ▶ H 8.5 x 11 in         |                                                                                                    |                                                                                                    |                                                                                                    |                                                                      |  |  |  |  |
| e                                    |                                                                                                    |                                                                                                    |                                                                                                    | 🕘 Internet                                                           |  |  |  |  |

Type in the Employment Start Date, Office of Employment Address (physical address and check the jurisdictions in which the individual is licensed as an RA on the *NFI Transition Registration Search* screen. You may omit the Billing Code as this applies only to BD firms.

| diam'r.  |                                             | Search 🏑 Favorites                                                                                                    |           | 💁 🍓 🛃 🖓                                                                                                    | 5           | Helis ?                                                                                                    |          | 1. A.                                                                                                    | SEP 1 |  |
|----------|---------------------------------------------|----------------------------------------------------------------------------------------------------|-----------|----------------------------------------------------------------------------------------------------|-------------|----------------------------------------------------------------------------------------------------|----------|----------------------------------------------------------------------------------------------------|-------|--|
| Idre     | 🖉 🕘 http://www.iard.com/pdf/firm_users_     | man_mod8.pdf                                                                                                    |           |                                                                                                    |             |                                                                                                    |          |                                                                                                    | *     |  |
| 9        |                                             | 14 4 <b>b</b> bl   4 🕸                                                                                                    | 87 6      | <b>↓ - T</b> h • 55   ⊖                                                                                                    | 156%        | • • P B                                                                                                    | ন হা     | D) + [A]                                                                                                    |       |  |
| <u>л</u> | Create a New                                | [Result:] The NEL                                                                                                    | Transit   | ion Registration                                                                                                    | Reque       | est screen opens                                                                                                    |          |                                                                                                    |       |  |
|          | Individual                                  | [resound] me mi                                                                                                    | rianon    | ion nogion anon                                                                                                    | rioqui      |                                                                                                    |          |                                                                                                    |       |  |
|          | (Continued)                                 |                                                                                                    |           |                                                                                                    | Submit P    | equest <sub>b</sub>                                                                                                    |          |                                                                                                    | î     |  |
| L        | (Continued)                                 |                                                                                                    |           |                                                                                                    |             |                                                                                                    |          |                                                                                                    |       |  |
| l        |                                             | Employment Information                                                                                                    |           |                                                                                                    |             |                                                                                                    |          |                                                                                                    |       |  |
|          |                                             | Individual SSN#:                                                                                                    | 55        | 5-99-8888                                                                                                    |             |                                                                                                    |          |                                                                                                    |       |  |
| l        |                                             | Employment Start Dat                                                                                                    | e:        |                                                                                                    |             |                                                                                                    |          |                                                                                                    |       |  |
| l        |                                             | Firm Billing Code:                                                                                                    |           |                                                                                                    |             |                                                                                                    |          |                                                                                                    |       |  |
| l        |                                             | Office of Employment                                                                                                    | • ddwoccu | 5                                                                                                    |             |                                                                                                    |          |                                                                                                    |       |  |
| I        |                                             | Street 1:                                                                                                    | Auuress:  |                                                                                                    |             |                                                                                                    |          |                                                                                                    |       |  |
|          |                                             | Street 2:                                                                                                    |           |                                                                                                    |             |                                                                                                    |          |                                                                                                    |       |  |
|          |                                             | Citur                                                                                                    |           |                                                                                                    |             |                                                                                                    |          |                                                                                                    |       |  |
|          |                                             | city.                                                                                                    |           |                                                                                                    |             |                                                                                                    |          |                                                                                                    |       |  |
| l        |                                             | State:                                                                                                    |           | <u> </u>                                                                                                    |             |                                                                                                    |          |                                                                                                    |       |  |
| I        |                                             | Country:                                                                                                    |           |                                                                                                    |             |                                                                                                    |          |                                                                                                    |       |  |
| I        |                                             | Postal Code:                                                                                                    |           |                                                                                                    |             |                                                                                                    |          |                                                                                                    |       |  |
| l        |                                             | Private Residence                                                                                                    | Check Be  | <b>x:</b> If the Office of En                                                                                                 | ploymen     | t address is a private                                                                                                    | residenc | e, check this box.                                                                                                    |       |  |
| l        |                                             |                                                                                                    |           | -1-                                                                                                    |             |                                                                                                    |          |                                                                                                    |       |  |
|          |                                             | JURISDIGTION                                                                                                    | RA        | JURISDIGTION                                                                                                    | RA          | JURISDIGTION                                                                                                    | RA       | JURISDIGTION                                                                                                    |       |  |
| 1        |                                             |                                                                                                    | -         |                                                                                                    | -           |                                                                                                    | _        | Entering the entering of the                                                                                                    | RA    |  |
|          |                                             | Alacka                                                                                                    |           | Hawaii                                                                                                    |             | Montana<br>Nobrocko                                                                                                    |          | Puerto Rico<br>Rhodo Island                                                                                                    | RA    |  |
|          |                                             | Alaska                                                                                                    |           | Hawaii<br>Idaho<br>Illinnis                                                                                                   | Г<br>Г      | Montana<br>Nebraska<br>Nevada                                                                                                    |          | Puerto Rico<br>Rhode Island                                                                                                    |       |  |
|          |                                             | Alaska<br>Alaska<br>Arizona<br>Arkansas                                                                                                 |           | Hawaii<br>Idaho<br>Illinois<br>Indiana                                                                                        | Г<br>Г<br>Г | Montana<br>Nebraska<br>Nevada<br>New Hampshire                                                                                               |          | Puerto Rico<br>Rhode Island<br>South Carolina                                                                                                    |       |  |
|          |                                             | Alaska<br>Alaska<br>Arizona<br>Arkansas<br>California                                                                                   |           | Hawaii<br>Idaho<br>Illinois<br>Indiana                                                                                        |             | Montana<br>Nebraska<br>Nevada<br>New Hampshire                                                                                               |          | Puerto Rico<br>Rhode Island<br>South Carolina<br>South Dakota                                                                                                    |       |  |
|          |                                             | Alaska<br>Alaska<br>Arizona<br>Arkansas<br>California<br>Colorado                                                                       |           | Hawaii<br>Idaho<br>Illinois<br>Indiana<br>Iowa<br>Kansas                                                                      |             | Montana<br>Nebraska<br>Nevada<br>New Hampshire<br>New Mexico<br>North Carolina                                                               |          | Puerto Rico<br>Rhode Island<br>South Carolina<br>South Dakota<br>Texas<br>Utah                                                                                                    |       |  |
|          | @ 2002                                      | Alaska<br>Alaska<br>Arizona<br>Arkansas<br>California<br>Colorado<br>Connecticut                                                        |           | Hawaii<br>Idaho<br>Illinois<br>Indiana<br>Iowa<br>Kansas<br>Kentucky                                                          |             | Montana<br>Nebraska<br>Nevada<br>New Hampshire<br>New Mexico<br>North Carolina<br>North Dakota                                               |          | Puerto Rico<br>Rhode Island<br>South Carolina<br>South Dakota<br>Texas<br>Utah<br>Vermont                                                                                                    |       |  |
|          | © 2002,<br>NASD All                         | Alaska<br>Arizona<br>Arkansas<br>California<br>Colorado<br>Connecticut<br>Delaware                                                      |           | Hawaii<br>Idaho<br>Illinois<br>Indiana<br>Iowa<br>Kansas<br>Kentucky<br>Maryland                                              |             | Montana<br>Nebraska<br>Nevada<br>New Hampshire<br>New Mexico<br>North Carolina<br>North Dakota<br>Ohio                                       |          | Puerto Rico<br>Rhode Island<br>South Carolina<br>South Dakota<br>Texas<br>Utah<br>Vermont<br>Virginia                                                                                               |       |  |
|          | © 2002,<br>NASD. All<br>rights              | Alaska<br>Alaska<br>Arizona<br>Arkansas<br>California<br>Colorado<br>Connecticut<br>Delaware<br>District of Columbia                    |           | Hawaii<br>Idaho<br>Illinois<br>Indiana<br>Iowa<br>Kansas<br>Kentucky<br>Maryland<br>Massachusetts                             |             | Montana<br>Nebraska<br>Nevada<br>New Hampshire<br>New Mexico<br>North Carolina<br>North Dakota<br>Ohio<br>Oklahoma                           |          | Puerto Rico<br>Rhode Island<br>South Carolina<br>South Dakota<br>Texas<br>Utah<br>Vermont<br>Virginia<br>Washington                                                                                 |       |  |
|          | © 2002,<br>NASD. All<br>rights              | Alaska<br>Alaska<br>Arizona<br>Arkansas<br>California<br>Colorado<br>Connecticut<br>Delaware<br>District of Columbia<br>Florida         |           | Hawaii<br>Idaho<br>Illinois<br>Indiana<br>Iowa<br>Kansas<br>Kentucky<br>Maryland<br>Massachusetts<br>Mississippi              |             | Montana<br>Nebraska<br>Nevada<br>New Hampshire<br>New Mexico<br>North Carolina<br>North Dakota<br>Ohio<br>Oklahoma<br>Oregon                 |          | Puerto Rico<br>Rhode Island<br>South Carolina<br>South Dakota<br>Texas<br>Utah<br>Vermont<br>Virginia<br>Washington<br>West Virginia                                                                |       |  |
|          | © 2002,<br>NASD. All<br>rights<br>reserved. | Alaska<br>Alaska<br>Arizona<br>Arkansas<br>California<br>Colorado<br>Connecticut<br>Delaware<br>District of Columbia<br>Florida<br>Guam |           | Hawaii<br>Idaho<br>Illinois<br>Indiana<br>Iowa<br>Kansas<br>Kentucky<br>Maryland<br>Massachusetts<br>Mississippi<br>Missiouri |             | Montana<br>Nebraska<br>Nevada<br>New Hampshire<br>New Mexico<br>North Carolina<br>North Dakota<br>Ohio<br>Oklahoma<br>Oregon<br>Pennsylvania |          | Puerto Rico         Rhode Island         South Carolina         South Dakota         Texas         Utah         Vermont         Virginia         Washington         West Virginia         Wisconsin |       |  |
|          | © 2002,<br>NASD. All<br>rights<br>reserved. | Alaska<br>Alaska<br>Arizona<br>Arkansas<br>California<br>Colorado<br>Connecticut<br>Delaware<br>District of Columbia<br>Florida<br>Guam |           | Hawaii<br>Idaho<br>Illinois<br>Indiana<br>Iowa<br>Kansas<br>Kentucky<br>Maryland<br>Massachusetts<br>Mississippi<br>Missouri  |             | Montana<br>Nebraska<br>Nevada<br>New Hampshire<br>New Mexico<br>North Carolina<br>North Dakota<br>Ohio<br>Oklahoma<br>Oregon<br>Pennsylvania |          | Puerto Rico         Rhode Island         South Carolina         South Dakota         Texas         Utah         Vermont         Virginia         Washington         West Virginia         Wisconsin |       |  |